# Instructions d'installation UCS des supports Windows Server 2003 sur SAN LUN

### Contenu

Introduction Conditions préalables Conditions requises Components Used Conventions Étapes de préinstallation Étapes de post-installation Étapes de post-installation Vérification Dépannage Informations connexes

### **Introduction**

Ce document fournit des instructions d'installation de Cisco UCS pour les supports Windows Server 2003 vers le numéro d'unité logique (LUN) du réseau d'accès au stockage (SAN).

## **Conditions préalables**

#### **Conditions requises**

Aucune spécification déterminée n'est requise pour ce document.

#### **Components Used**

Les informations de ce document sont basées sur Cisco UCS.

The information in this document was created from the devices in a specific lab environment. All of the devices used in this document started with a cleared (default) configuration. If your network is live, make sure that you understand the potential impact of any command.

#### **Conventions**

Pour plus d'informations sur les conventions utilisées dans ce document, reportez-vous à <u>Conventions relatives aux conseils techniques Cisco.</u>

## Étapes de préinstallation

Effectuez les étapes suivantes avant l'installation :

- 1. Si le multichemin est activé sur le disque LUN, désactivez temporairement tout sauf un chemin.
- 2. Si le logiciel d'analyse antivirus est activé sur l'ordinateur Virtual Media, désactivez-le temporairement.
- 3. Votre ordinateur client qui exécute la console UCS doit être équipé d'un lecteur de DVD-ROM et d'une disquette (lecteur A). S'il n'y a pas de lecteur de disquette, vous devez exécuter un programme d'émulation de lecteur de disquette, qui n'est pas fourni par Cisco.
- 4. Sous le support de récupération de Windows Server 2003, vous avez besoin des pilotes de la carte de stockage pour l'installation, tels que D:\OEM\DRIVERS\MassStorage\QLogic.
- 5. En fonction du type de carte mezzanine et de l'édition de l'installation de Windows, copiez les pilotes appropriés dans le lecteur de disquette (A:). Par exemple, si vous installez Windows Server 2003 Enterprise x64 sur une carte mezzanine Qlogic, vous devez copier ces fichiers dans A :

D:\OEM\Drivers\Massstorage\Qlogic\64Bit\B\_Q23WX64STORV91736\\*.\*

## Étapes d'installation

Procédez comme suit :

- 1. Àpartir d'UCS, lancez la console KVM.
- 2. Sur KVM, sélectionnez **Outil > Lancer Virtual Media**. Ceci démarre la console KVM Virtual Media.
- 3. Placez le DVD de récupération de Windows Server 2003 dans le DVD-ROM.
- 4. Depuis la console KVM Virtual Media, cochez **Mapped** afin de monter le DVD. Cela rend le contenu DVD disponible pour la lame.
- 5. Assurez-vous que le A : le lecteur de disquette est équipé de pilotes de carte mezzanine appropriés. Voir <u>Étapes de préinstallation</u> pour plus d'informations.
- 6. Sur la console KVM Virtual Media, cochez la case Mapped sur A : Disquette.
- 7. Quand on vous demande Voulez-vous émuler ce périphérique en tant que disquette, Cochez NON.
- 8. Dans l'interface utilisateur graphique d'UCS Manager, cliquez sur **Réinitialiser**, puis sur **OK** afin de redémarrer la lame avec grâce.
- 9. Lorsque la lame redémarre, appuyez sur **F6** pour accéder au menu de démarrage. Une liste des options de démarrage s'affiche.
- 10. Choisissez Cisco Virtual CD/DVD 1.16.
- 11. Appuyez sur Entrée pour démarrer.
- 12. Appuyez sur n'importe quelle touche pour démarrer à partir du CD.
- 13. Lorsque vous y êtes invité en bas de l'écran d'installation de Windows, appuyez sur F6 afin de charger des pilotes tiers. Avertissement : étape importante ! Vous devez appuyer sur F6 avant que l'invite ne change.
- 14. Le programme d'installation n'a pas pu déterminer le type d'invite d'un ou plusieurs périphériques de stockage de masse. Choisissez S pour un périphérique supplémentaire.

- 15. Appuyez sur Entrée afin de sélectionner votre pilote.
- 16. Si l'installation vous demande si vous voulez utiliser le pilote de disquette ou celui qui provient de Windows, choisissez **S** afin d'utiliser le pilote sur la disquette.
- 17. Le programme d'installation vous informe qu'il charge la prise en charge du périphérique de stockage de masse. Press **Enter**.
- 18. Choisissez **C** pour la configuration personnalisée.
- 19. Appuyez sur F8 pour accepter le CLUF.
- 20. Suivez les instructions et sélectionnez le disque SAN sur lequel vous voulez installer le système d'exploitation. Suivez les étapes de mise en forme du lecteur, le cas échéant.
- 21. Lorsqu'il commence à copier des fichiers, l'installation vous invite à rechercher à nouveau le pilote de stockage de masse. Désactivez la case à cocher **Mappé** sur A : afin de démonter. Ensuite, cochez « A : » afin de remonter. Cette fois-ci, à la demande Voulez-vous émuler ce périphérique comme une disquette, cochez **OUI**. C'est un bogue connu.
- 22. Appuyez sur **Entrée** pour continuer. La copie continue.Une fois la copie terminée, l'installation redémarre la lame.
- 23. Démarrez à partir du disque SAN.
- 24. Si le message Une connexion EMS a été détectée apparaît, cliquez sur OK.
- 25. Si vous êtes invité à confirmer l'installation de pilotes **non connectés**, il est essentiel de répondre à chaque fois à **OUI**.
- 26. Vous devez entrer manuellement le nom de l'ordinateur, le nom d'utilisateur, la clé de produit, la date, le fuseau horaire, etc.

## Étapes de post-installation

Procédez comme suit :

- 1. Une fois Windows Server 2003 démarré, il demande le CD2. Choisissez le répertoire \OEM\R2 sur votre disque de récupération, tel que D:\OEM\R2, puis cliquez sur OK. R2 s'installe.
- 2. Ouvrez le Gestionnaire de périphériques. Vous voyez beaucoup d'appareils en jaune. Ces étapes permettent d'installer les pilotes.
- Àpartir de l'explorateur de fichiers, exécutez
  D:\OEM\Drivers\CHIPSET\INTEL\_CHIPSET\_V9.1.0.1012\Setup.exe. Cette opération installe les pilotes du chipset Intel.
- 4. Installez le pilote d'affichage à partir de D:\OEM\Drivers\Video\_ServerEngines\\*setup.exe.
- Mettre à jour le pilote réseau à partir du Gestionnaire de périphériques.Cliquez avec le bouton droit sur contrôleur Ethernet.Sélectionnez Mettre à jour le pilote.Indiquez le chemin d'accès au fichier inf à partir de D:\OEM\Drivers\NETWORK\_OPLIN\PROXGB\<32 ou 64 bits>.
- 6. Effectuez les mêmes étapes pour le contrôleur Ethernet supplémentaire.
- 7. Pour le **contrôleur SCSI** inconnu, mettez à jour le pilote à partir de inf : D:\OEM\Drivers\MassStorage\LSI\<32 ou 64 bits>, puis sélectionnez **LSI SAS**.
- 8. Réactivez le multichemin.

## **Vérification**

Aucune procédure de vérification n'est disponible pour cette configuration.

## **Dépannage**

Aucune procédure de dépannage n'est actuellement disponible pour cette configuration.

## Informations connexes

Support et documentation techniques - Cisco Systems